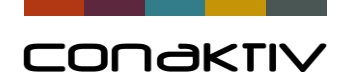

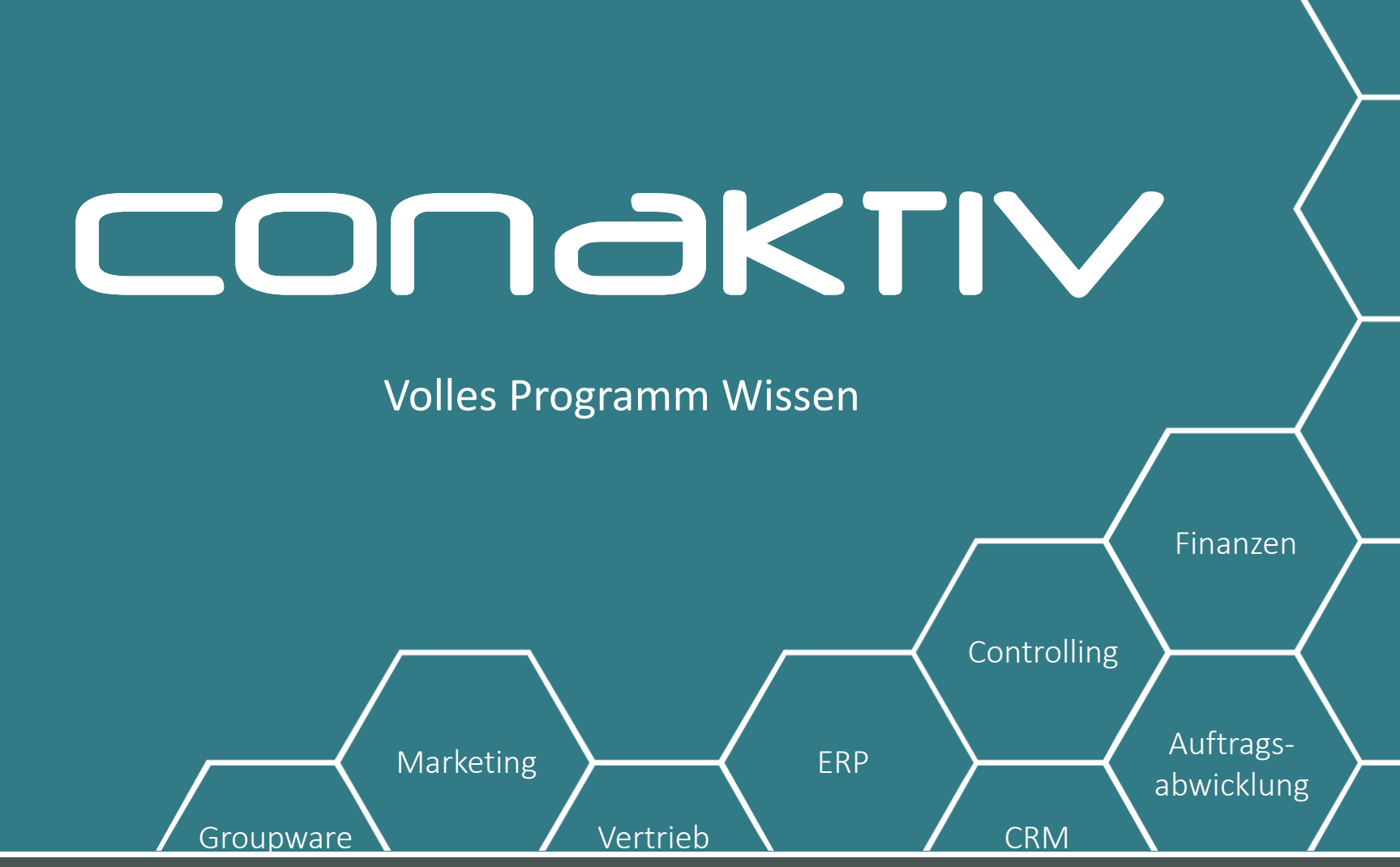

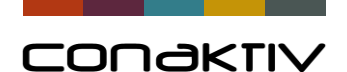

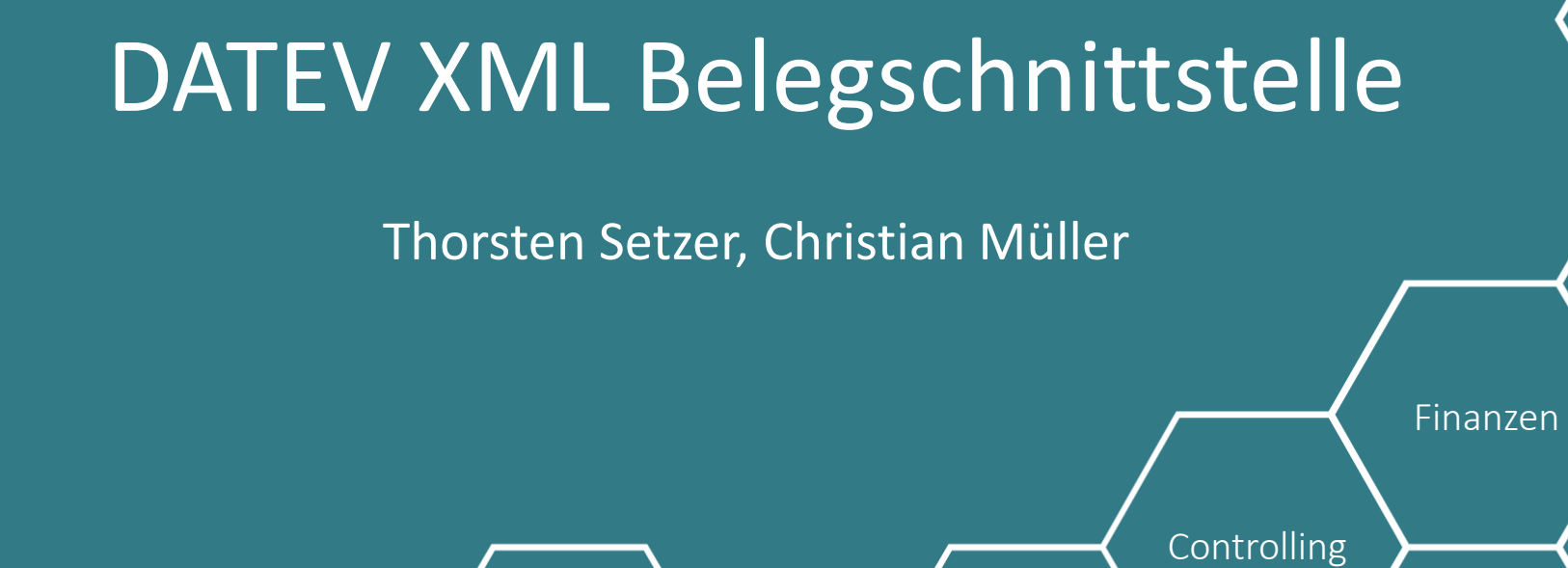

Vertrieb

ERP

Marketing

Groupware

Auftrags-

abwicklung

CRM

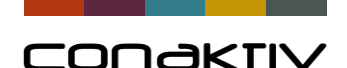

## DATEV-XML-Export: Allgemein

- Neu ab ConAktiv-Version 15.6
- Strukturierter Export von Datensätzen (GU, ER, RC)
- Export inklusive PDFs der Belege
- Keine Buchungssätze benötigt
- Bis zu 5000 gebuchte/stornierte Belege im DATEV-XML-Format als komprimierte ZIP-Datei
- Automatisch beim Buchen/Stornieren exportieren

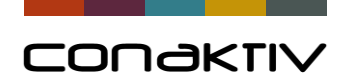

## DATEV-XML-Export: ZIP-Paket

#### Inhalt eines DATEV-XML-Paketes

| Name                            | Änderungsdatum | Тур            | Größe |
|---------------------------------|----------------|----------------|-------|
| document.xml                    | 22.03.18 12:16 | XML-Dokument   | 2 KB  |
| 💿 Eingangsrechnung_01240308.pdf | 22.03.18 12:16 | Chrome HTML Do | 3 KB  |
| Eingangsrechnung_01240308.xml   | 22.03.18 12:16 | XML-Dokument   | 2 KB  |
| 💿 Eingangsrechnung_01300508.pdf | 22.03.18 12:15 | Chrome HTML Do | 3 KB  |
| Eingangsrechnung_01300508.xml   | 22.03.18 12:15 | XML-Dokument   | 2 KB  |
| Eingangsrechnung_01310508.pdf   | 22.03.18 12:15 | Chrome HTML Do | 3 KB  |
| Eingangsrechnung_01310508.xml   | 22.03.18 12:15 | XML-Dokument   | 2 KB  |

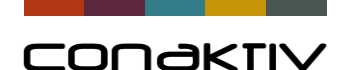

## DATEV-XML-Export: Vorteile

- Einfacher Export von Belegen PDF statt Papier
- Einfache Übergabe an Steuerberater (Online Belegtransfer)
- Keine Buchhaltungskenntnisse erforderlich
- Konten und Kostenstellen können vom Steuerberater einfach hinzugefügt werden
- Optional: Revisionssichere Archivierung von digitalen Belegbildern

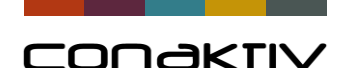

# DATEV-XML-Export: Einrichtung

- Pfad-Einstellung "DATEV-XML-Export" (lokal oder Server)
- Programm zur Erzeugung einer PDF-Datei (Ghostscript) muss vorhanden sein
- Komprimiersoftware (WinRAR oder 7-Zip) installieren
- Programmpfad "ZIP" oder "ZIP auf Server" einstellen
- Pfad-Einstellung und Programmpfad unter "System" für gewünschte Benutzer/Benutzergruppen aktivieren
- Einstellung "DATEV-XML-Export: DATEV-Belege beim Buchen erzeugen!" für gewünschte Module aktivieren (ER/GU/RC)

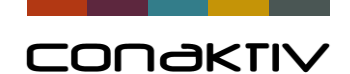

#### DATEV-XML-Export: Einstellungen

Zielverzeichnis definieren und in den Einstellungen unter "System" dem Benutzer zuweisen

| < 5         | Schließen   🏷 Sich            | ern und Schließen 🗸   ? Hilfe              |
|-------------|-------------------------------|--------------------------------------------|
| Pfa         | adnamen<br>Pfad-Einstellungen |                                            |
| E           | 2                             |                                            |
| fi<br>P     | Pfad-Typ                      | Lokal 🗸                                    |
| R           | Dokument-Art                  | DATEV XML Export                           |
| R<br>S<br>Z | Beschreibung                  | Zielverzeichnis für DATEV XML Export lokal |
| z           | Pfad                          | \\Mac\Home\Desktop\Data\0_DATEV\XML\Tests  |
|             |                               | Auswählen                                  |
|             | Parameter                     |                                            |
|             |                               | Beenden OK                                 |

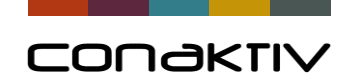

## DATEV-XML-Export: Einstellungen

ZIP-Programmpfad definieren und in den Einstellungen unter "System" dem Benutzer zuweisen

| Proc | grammpfade                                                                                                    |  |
|------|----------------------------------------------------------------------------------------------------|--|
| Win  | IRAR                                                                                                    |  |
| Win  | RAR Server                                                                                                    |  |
| P    | Programmpfade ×                                                                                                  |  |
|      | Kürzel    ZIP    ✓      Beschreibung    WinRAR      Pfad    C:\Program Files\WinRAR      Auswählen    WinRAR.exe |  |
|      | Beenden OK                                                                                                    |  |

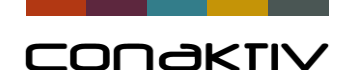

#### DATEV-XML-Export: Einstellungen

Einstellungen auch unter GU/ER Aufgabe als erledigt kennzeichnen, we Bei "Geprüft"-Funktion den angemelde Buchungsdatum wird erfragt DATEV-XML-Export: Datev-Belege

Aufgabe als erledigt kennzeichnen, wenn die Rechnung geprüft wurde Bei "Geprüft"-Funktion den angemeldeten Mitarbeiter autom. als Prüfer eintragen Buchungsdatum wird erfragt DATEV-XML-Export: Datev-Belege beim Buchen erzeugen! DATEV-XML-Export: Konto pro Position an DATEV übergeben! DATEV-XML-Export: Kostenstelle pro Position an DATEV übergeben! DATEV-XML-Export: Methode für PDF-Dokument ausführen! DATEV-XML-Export: Temporäres PDF-Dokument erzeugen!

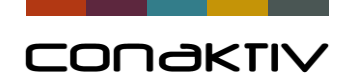

### DATEV-XML-Export: Fehlerprotokoll

Fehlerprotokoll beim Buchen aus der Bildschirmliste

| O Rechnungen 5 Betaserver: Alle Rechte/Christian Müller |       |                                |                         |                                |            |         |
|---------------------------------------------------------|-------|--------------------------------|-------------------------|--------------------------------|------------|---------|
| 🗙 Schließen   🗅 Neu 🗸   🔗                               | ) 🗸 - | ↓ A<br>Z Sortieren             | auswal                  | ન, ૨૨   ⊟,                     | Đü         | bernahm |
| Funktionen                                              | Re    | chnungen                       |                         |                                |            |         |
| ✓ Suchen ^                                              | Geł   | bucht                          |                         |                                |            |         |
| Alle anzeigen                                           |       | RechnNr.                       | Rg. vom                 | Firmenname 1                   | Gedruckt   | < Gebu  |
| Such-Editor                                             | RG    | 0251/04/18                     | 11.04.18                | HAL Versicherungen AG          |            |         |
| ✓ Gespeicherte Suchen                                   | RG    | 0249/04/18                     | 11.04.18                | HAL Versicherungen AG          |            |         |
| 🖉 Aktueller Monat                                       | RG    | 0247/04/18                     | 10.04.18                | HAL Versicherungen AG          |            |         |
| 🖉 Aktuelles Jahr                                        | RG    | 0245/03/18                     | 20.03.18                | HAL Versicherungen AG          |            |         |
| 🖉 Geprüft, nicht gebucht                                | RG    | 0241/11/17                     | 16.11.17                | Connectivity GmbH              |            |         |
| 🖉 Heutige Rechnungen                                    | GU    | 0239/10/17                     | 19.10.17                | Wehmaier AG                    |            |         |
| 🖉 Ungebuchte                                            | RC    | 0028/10/17                     | 10 10 17                | Wohmpion AC                    |            |         |
| 🖉 Ungeprüfte                                            | R     |                                |                         |                                |            | x       |
| ₽ Vormonat                                              | R     |                                |                         |                                |            |         |
| Sortieren                                               | R     | Protokoll                      |                         |                                |            |         |
| > Auswahl                                               | R     |                                |                         |                                |            |         |
| ✓ Drucken                                               | R     | Fehler:                        | 8                       | Zwischenablag                  | e          |         |
| Report                                                  | R     | ERROR (13083):                 | (0247/04/18)(2          | 00.06.01) Der Listenpreis-Ne   | tto darf 🔥 |         |
| > Gespeicherte Reports                                  | R     | nicht 0 sein.                  | 00.44.44.470.00         | 70.04.40) Dis Association (    |            |         |
| Etiketten-Editor                                        | R     | ERROR (13080):<br>sein.        | (0241/11/1/)(0          | 170.01.10) Die Anzahi dart hid | ntu        | cht     |
| ✓ Spezial                                               | R     | ERROR (13080):                 | (0241/11/17) <b>(</b> 0 | 10.02.07) Die Anzahl darf nic  | tht 0      | cht     |
| Mail Form.                                              | R     | sein.<br>FRROR (13080):        | (0241/11/17)(0          | 10.01.01) Die Anzahl darf nie  | -ht 0      | cht     |
| Ø Geprüft                                               | R     | sein.                          |                         |                                |            | cht     |
| Nicht gepr  ift                                         | R     | ERROR (13083):<br>nicht 0 sein | (0241/11/17)(0          | 10.01.04) Der Listenpreis-Ne   | tto darf   | cht     |
| B Positionen                                            | R     | ERROR (13080):                 | (0241/11/17)(0          | 10.01.04) Die Anzahl darf nic  | tht 0      | cht     |
| Buchen                                                  | G     | sein.                          | (0241/11/17)/0          | 10 01 12) Der Listenpreis No   | tto darf   | cht     |
| Stornieren                                              | R     | nicht 0 sein.                  | (02 11/11/17)(0         | 10.01.10/ Der Listenpreis-Ne   |            | cht     |
| © EDI                                                   | R     | ERROR (13080):                 | (0241/11/17)(0          | 10.01.13) Die Anzahl darf nic  | tht 0      | cht     |
| Import Tracking-Nr.                                     | R     | sem.                           |                         |                                |            | cht     |
| Auswahl ändern                                          | R     |                                |                         |                                |            | cht     |
| Ø PDF erzeugen und archivieren                          | R     |                                |                         |                                |            | cht     |
| Konvertiere alte Bildformate in                         | R     |                                |                         |                                | ~          | cht     |
| DatevExport XML                                         | R     |                                |                         |                                |            | cht     |
| > Konfiguration                                         | R     |                                |                         |                                | OK         | The cht |
| > Context-Center                                        | R     |                                |                         |                                |            |         |
|                                                         | R     |                                |                         |                                |            | cht     |
|                                                         |       |                                |                         |                                |            |         |

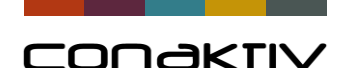

# DATEV-XML-Export: PDF's und Repositories in DATEV

- Standard: Angehängtes PDF am Beleg verwenden
  -> nur ein Dokument pro Datensatz möglich
- Einstellung "Temporäres PDF-Dokument erzeugen"
- Einstellung "Methode für PDF-Dokument ausführen"
  -> Beispiel: PDF aus DMS laden
- Ablage von Belegen in DATEV nach Repositories
- ConAktiv-Methode für Definition von Repository-Namen

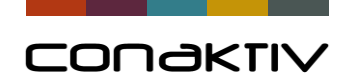

#### DATEV-XML-Belegschnittstelle – Repositories

#### ConAktiv-Methode

XML-Struktur

| hode | O Methode Eingeben/Ändern 7                                                                                                    |  |  |  |  |  |  |
|------|----------------------------------------------------------------------------------------------------|--|--|--|--|--|--|
| nouc | ×   Ў ✓   Ď, Ď ៉   Đ €   ⊟ ∅   < >   i   ?                                                                                                    |  |  |  |  |  |  |
|      | Allgemein                                                                                                    |  |  |  |  |  |  |
|      | Methodenname    Inaktiv      Name für Anzeige    Ausführbar vom Benutzer      Aufruf in Modul    Rechnungen    nur für Benutzerkürzel      Aufruf bei Funktion    DATEV_XML_Parameter    nur für Gruppe      Reihenfolge |  |  |  |  |  |  |
|      | Beschreibung                                                                                                    |  |  |  |  |  |  |
|      | Methode CA_DATEV_Repository_Level_1:="Buchführung "+String(Year of([Rechnungen]Buchungsdatum))<br>CA_DATEV_Repository_Level_2:=A_Date_GetMonthName([Rechnungen]Buchungsdatum;1)                                          |  |  |  |  |  |  |
|      |                                                                                                    |  |  |  |  |  |  |
|      |                                                                                                    |  |  |  |  |  |  |
|      | <pre>- <repository></repository></pre>                                                                                                    |  |  |  |  |  |  |

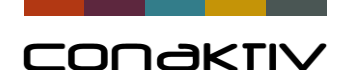

## DATEV-XML-Export: Fazit

- Vollautomatische Übergabe von Belegen an DATEV
- Für Firmen, die noch keine Buchhaltung in ConAktiv einsetzen
- Einrichtung in wenigen Schritten

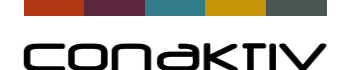

# CONAKTIV

Danke für Ihre Aufmerksamkeit.